## 記事に大きな画像を入れるには

2024/08/14

ブログや固定記事に画像を入れるには、メニューー覧の「画像の挿入・編集」 🐼 アイコンから 行います。

ここでは横幅いっぱいの大きな画像をアップロードする方法を説明します。

※ブログや固定記事など以下のメニューが表示されるすべてのプラグインで作業方法は同じです。

## 1. 画像の挿入

①「画像の挿入・編集」ボタンを押下します。

| S → B I                          | <b>⊻ S X</b> <sub>2</sub> <b>X</b> <sup>2</sup> 16px | ~ 段落 ~   |
|----------------------------------|------------------------------------------------------|----------|
| <u>A</u> ~ <u>A</u> ~ <u>T</u> * | <b>⊞</b> ~ — ⋮ = ~ ⋮ ~ 77                            |          |
| 8 😡 Ø 🗈                          |                                                      |          |
|                                  | · · ·                                                | <u>^</u> |
|                                  |                                                      |          |
|                                  |                                                      |          |
|                                  |                                                      |          |
| P                                |                                                      | •        |

| シハソコンからのアッフロート画面が開きます |                                                                       |                     |
|-----------------------|-----------------------------------------------------------------------|---------------------|
| 画像の挿                  | 入・編集                                                                  | ×                   |
| <u>一般</u><br>詳細設定     | 画像のソース<br>※ アップロードできる1ファイルの<br>代替テキスト<br>animal-6987017_1920<br>画像サイズ | <b>R</b> 入サイズ: 128M |
|                       | 中(800px)<br>原寸(以下の幅、高さ)                                               | ~                   |
|                       | 大(1200px)<br>中(800px)                                                 | ~                   |
|                       | 極小(200px)                                                             | 取消保存                |

まず、横幅800px以上の画像ファイルを用意します。

できるだけアップロード元のファイルは、大きな画像の方が画像内の文字などが見やすくなり ます。

☞ を押下すると、パソコンの中から画像を選択してアップロードする窓が開きますので、そこからファイルを選択します。

ファイルを選択したら、「画像の挿入・編集」画面の「画像サイズ」を確認しましょう。 「画像サイズ」とは、サイトにアップロードする際の画像の大きさのことです。 デフォルトでは「小(400px)」になっています。 このままアップロードすると横幅400px以下の小さい画像になってしまいます。

そこで、アップロードする画像の大きさを「中(800px)」にします。 800pxだとほぼサイトの記事のエリア横幅いっぱいの大きさになります。

## ③ ファイルを選択します

|                                                                                              | ×                                |
|----------------------------------------------------------------------------------------------|----------------------------------|
| $\leftarrow \rightarrow \checkmark \uparrow \checkmark$ Downloads > $\checkmark$ C Downloads | D検索  タ                           |
| 整理 ▼ 新しいフォルダー                                                                                | □ • <b>□</b> ?                   |
| PC Windows (C)                                                                               |                                  |
| ファイル名(N): カスタム ファイ                                                                           | (ル (*.jpeg;*.jpg;*.pn <u>c</u> > |

フォルダを開いた時に目的のファイルがない場合は、左側のフォルダー覧から保存してあるフォルダを探してファイルを開きましょう。

- hone
   main

   base
   main

   base
   main

   base
   main

   base
   main

   base
   main

   base
   main

   base
   main

   base
   main

   base
   main

   base
   main

   base
   main

   base
   main

   base
   main

   base
   main

   base
   main

   base
   main

   base
   main

   base
   main

   base
   main

   base
   main

   base
   main

   base
   main

   base
   main

   base
   main

   base
   main

   base
   main

   base
   main

   base
   main

   base
   main

   base
   main

   base
   main

   base
   main

   base
   main

   base</td
- ファイルが見つかったら、「開く」を押下してアップロードします。

800pxだと、このようにほぼエリアの横幅一杯に表示されます。

💡 注意!

画像を大きく挿入する場合は、<u>挿入する画像は画像サイズで設定したサイズ以上</u>(この場合は 横幅800px)でないとこの大きさにはなりません。

元の大きさが800px以下の場合は、下のように挿入時の大きさを800pxにしても元の大きさの ままで挿入されます。

| home                            | [無題]                  |  |
|---------------------------------|-----------------------|--|
| DB —                            |                       |  |
| >表示テスト                          |                       |  |
| キャビネット                          | 800px × 360px         |  |
| カレンダーテスト+                       |                       |  |
| テスト-3                           |                       |  |
| 施設予約テスト                         |                       |  |
| ブログ                             |                       |  |
| テストページ                          |                       |  |
| ページ幅100%にする                     |                       |  |
| テスト-6十                          |                       |  |
| [無題]                            |                       |  |
| <b>⊗</b> 2024年 <b>8月 </b>       | SAMPLE IMAGE 400pxの画像 |  |
| 日月火水木金土                         |                       |  |
| <b>28</b> 29 30 31 1 2 <b>3</b> |                       |  |
| 4 5 6 7 8 9 10                  | 400×300px             |  |

逆に、800pxより大きな画像の場合は、アップロード時に自動的に800pxに縮小されてアップ ロードされます。

| ヘッター部分などのように、800pxよりも大きな画像をアッフロートしたいときには、ここは<br>「原寸」にします。 |  |
|-----------------------------------------------------------|--|
| ヘッダーだと1200px程度が最適な大きさです。                                  |  |

| home | [無題] |  |
|------|------|--|